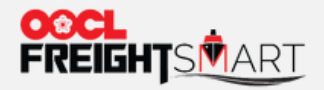

# **Product Search**

an de des esternes de de des esternes

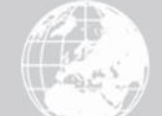

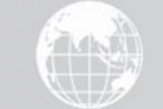

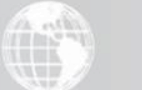

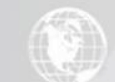

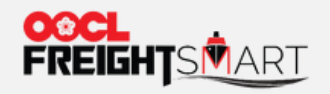

Step 1 Click "E-Spot"

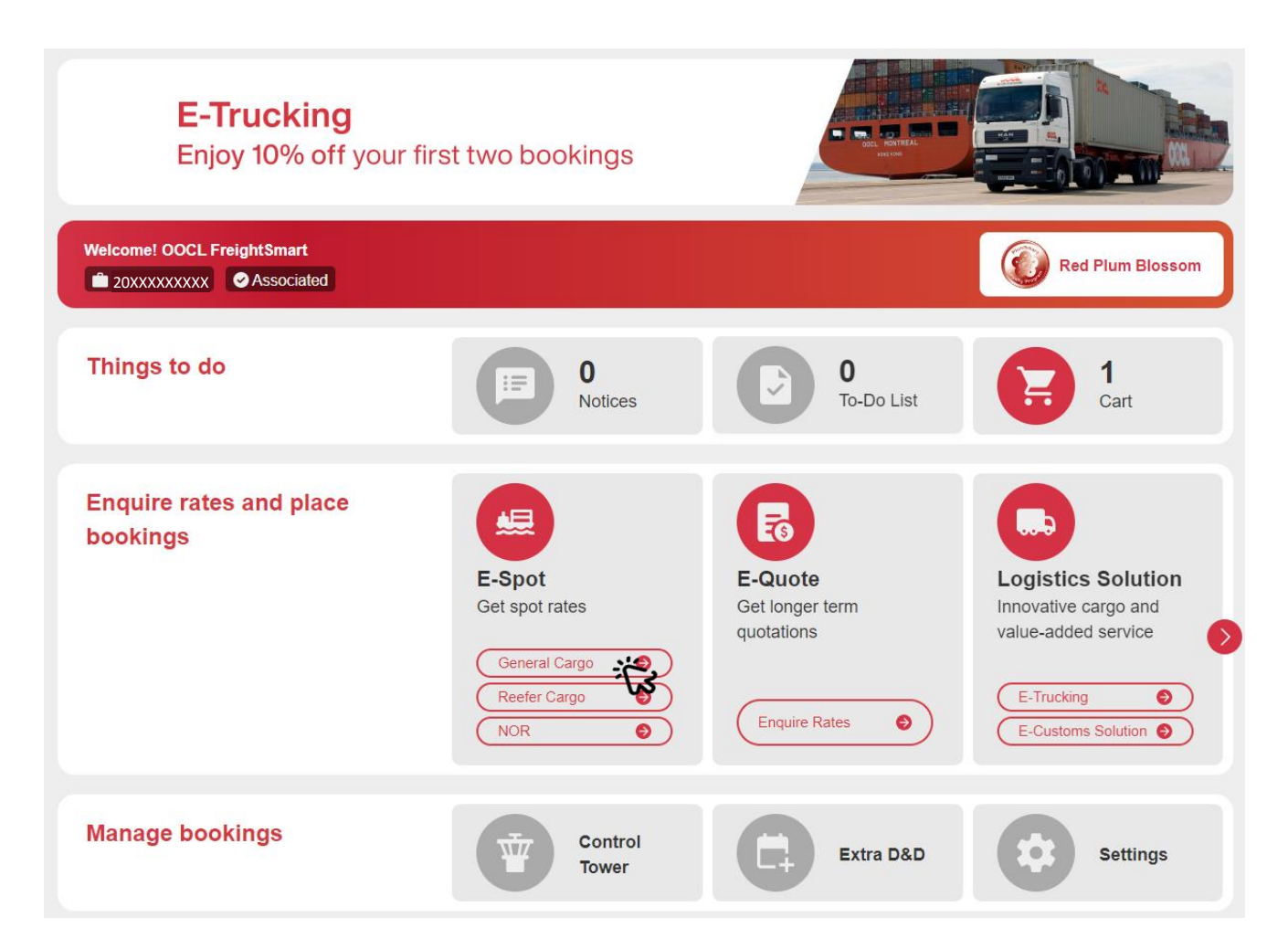

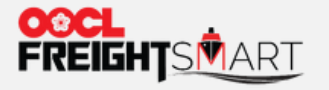

### Step 2 Specify Requirement(s) to speed up Product Search

#### Place Order

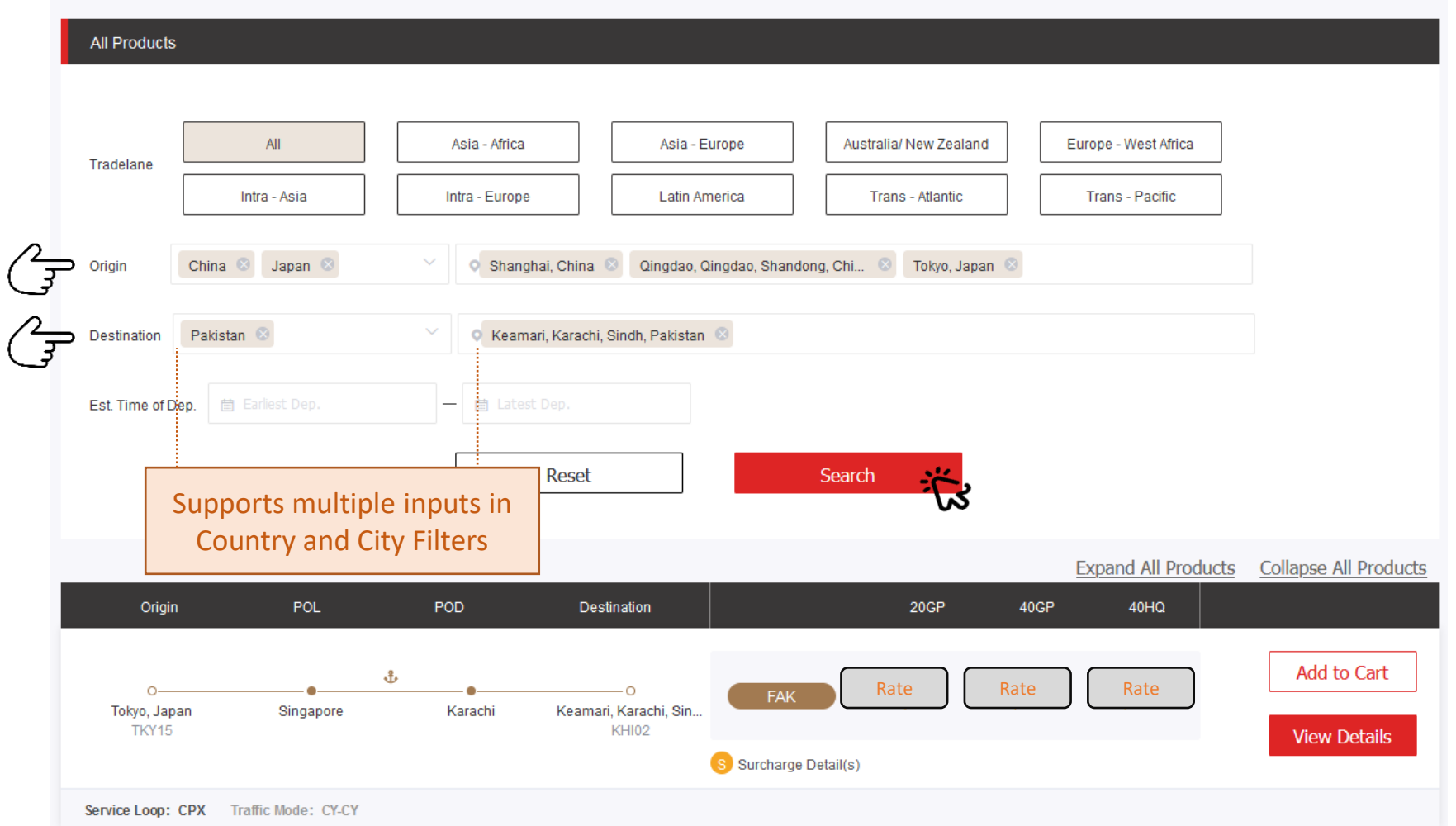

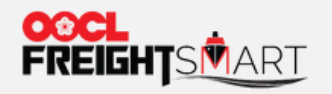

Product Search

# Step 3 Proceed to "View Details" or "Add to Cart" for Pending the Purchase Decision

Place Order

| All Products                                                 |                     |                                      |                                                 |                                            |                                         |                                                       |  |
|--------------------------------------------------------------|---------------------|--------------------------------------|-------------------------------------------------|--------------------------------------------|-----------------------------------------|-------------------------------------------------------|--|
| Tradelane                                                    | All<br>Intra - Asia | Asia - Africa                        | Asia - Europe<br>Latin America                  | Australia/ New Zealand<br>Trans - Atlantic | Europe - West Africa<br>Trans - Pacific |                                                       |  |
| Origin                                                       | China<br>Japan      | 💛 💿 Shanghai, China 😣                | Qingdao, Qingdao, Shandon                       | g, Chi 🙁 Tokyo, Japan 😣                    |                                         |                                                       |  |
| Destination Pakistan 🛞 🔨 Keamari, Karachi, Sindh, Pakistan 🛞 |                     |                                      |                                                 |                                            |                                         |                                                       |  |
| Est Time of Dep. 📋 Earliest Dep. — 📋 Latest Dep.             |                     |                                      |                                                 |                                            |                                         |                                                       |  |
|                                                              |                     | Reset                                |                                                 | Search                                     |                                         |                                                       |  |
|                                                              |                     |                                      |                                                 |                                            | Expand All Products                     | Collapse All Products                                 |  |
| Origin                                                       | POL                 | POD Destina                          | ation                                           | 20GP 40                                    | 0GP 40HQ                                |                                                       |  |
| O—<br>Tokyo, Jap<br>TKY15                                    | an Singapore        | <b>∛</b><br>Karachi Keamari, K<br>K⊦ | o FAK<br>Garachi, Sin<br>HI02<br>8 Surcharge De | Rate Rate                                  | e Rate                                  | <ul> <li>Add to Cart</li> <li>View Details</li> </ul> |  |

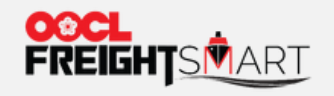

# Step 4a Click "View Rates" to Check Detailed Shipment Information

| Intra - Asia                    | Intra - Europe                           | merica Trans - Atlantic                   | Trans - Pacific                          |
|---------------------------------|------------------------------------------|-------------------------------------------|------------------------------------------|
| Origin China 😒 Japan 😒          | 🗸 🛇 Shanghai, China 😵 Qingdao,           | Qingdao, Shandong, Chi 🙁 🛛 Tokyo, Japan 😢 |                                          |
| Destination Pakistan 📀          | Keamari, Karachi, Sindh, Pakista         | 1 😒                                       |                                          |
| Est. Time of Dep. 📋 2022-08-08  | — 📋 Latest Dep.                          |                                           |                                          |
|                                 | Reset                                    | Search                                    |                                          |
|                                 |                                          |                                           | Expand All Products Collapse All Product |
| Origin POL                      | POD Destination                          | 20GP 4                                    | 10GP 40HQ                                |
| o●<br>Shanghai, China Shanghai  | ی میں میں میں میں میں میں میں میں میں می | FAK Rate Rat                              | Rate Add to Cart                         |
| SHA07                           | KHI02                                    | Surcharge Detail(s)                       | Collapse                                 |
| Vessel Voyage Direction/Service | Est. Transit Time<br>\$ ETD \$           | ETA 🔶 Product Discount C                  | Offer(s) Available Space Action          |
| OOCL AUSTRALIA 227W/CPX         | 17days 2022-08-27                        | 2022-09-13                                | 83 TEU View Rates                        |

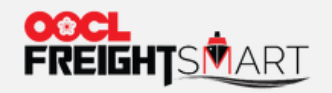

#### Step 4b Get Notified if Targeted Vessel is Out of Available Space

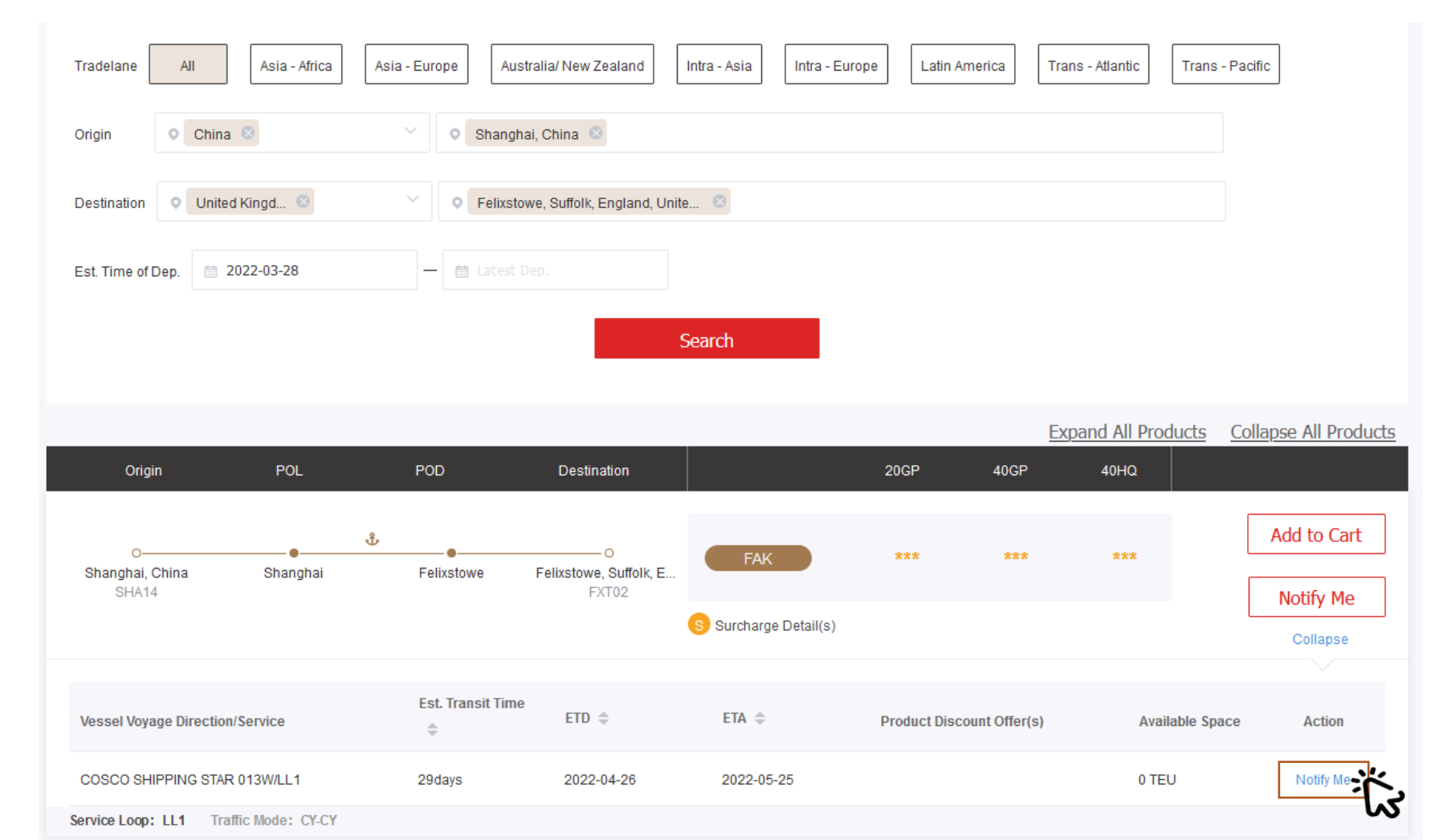